Gefeliciteerd met uw balansventilatiesysteem van Brink! Dit systeem draagt bij aan een gezonde, comfortabele leefomgeving. De aanvoer van verse lucht en afvoer van vervuilde lucht is in balans. De luchtstromen vermengen niet, maar blijven gescheiden. Vervuilde, vochtige lucht en hinderlijke geurtjes worden afgevoerd. Daarbij blijft de warmte behouden. Zo verspilt u geen energie. In dit informatieblad leest u meer over uw installatie en hoe u zich met Brink optimaal kunt laten omringen met verse lucht.

## Bedienmodule woonkamer

Als bewoner kunt u de hoeveelheid ventilatie in uw woning regelen. In de tabel hieronder vindt u de betekenis van de symbolen die ook op het display van uw bedienmodule te vinden zijn. De bedienmodule is geplaatst in de woonkamer.

Omdat uw systeem automatisch op CO<sub>2</sub> sensoren functioneert, is handmatige bediening meestal niet nodig. De luchtkwaliteit in uw woning wordt automatisch geregeld. U hebt (minimaal) één CO<sub>2</sub> sensor in de woonzone en (minimaal) één CO<sub>2</sub> sensor in de slaapzone. Er wordt geventileerd waar een verhoogde CO<sub>2</sub> concentratie gemeten wordt.

## Wanneer de bedieningsmodule te gebruiken:

Wij adviseren bij koken de ventilatie handmatig hoog te zetten. Dit door de max knop links boven 1x in te drukken. Het ventilatiesysteem gaat nu 30 minuten op hoogstand ventileren en keert na deze 30 minuten terug naar het automatisch vraagsturende systeem op basis van CO2.

## **Vochtsensor**

In de badkamer van uw woning een vochtsensor geplaatst. Als u gaat douchen hoeft u de ventilatie niet op een hogere stand te zetten. Dit zal automatisch gebeuren zodra de relatieve luchtvochtigheid toeneemt. Na verloop van tijd, als de relatieve luchtvochtigheid weer is gedaald, nemen de CO<sub>2</sub> sensoren de automatische regeling weer over.

BRINK

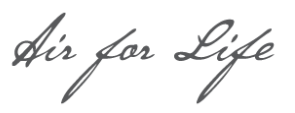

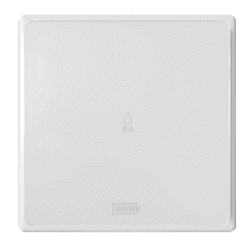

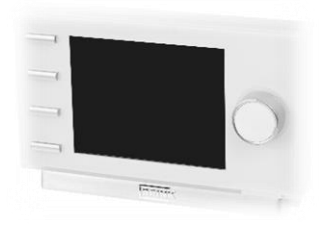

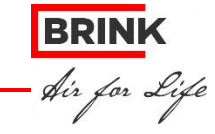

## Filter vervangen

De beide filters in de WTW-unit dienen te worden gereinigd of te worden vervangen indien dit op het display van de bedienmodule wordt aangegeven. De filtermelding verschijnt rechtsonder in het display wanneer dit nodig is. U kunt deze eenvoudig zelf schoonzuigen met uw stofzuiger.

De filters dienen ieder half jaar of na 1 keer schoonmaken vervangen te worden. Het toestel mag nooit zonder filters worden gebruikt!

Schakel de netvoeding uit door losnemen stekker. Open de filterdeur. Verwijder beide filters.

## Mag ik een raam open zetten?

Ja, dat mag! Maar voor een goed geventileerde woning is het niet nodig. Als er behoefte aan is, kan het wel aangenaam zijn om extra te ventileren. Als u in het stookseizoen de ramen openzet en het buiten veel kouder is dan de gewenste binnentemperatuur, kost dat natuurlijk wel extra energie.

### Ventilatie niet uitschakelen

Bij het ontwerpen van uw woning en de keuze van het ventilatiesysteem is ervan uit gegaan dat het systeem nooit helemaal wordt uitgeschakeld, maar altijd minimaal op de

laagste stand blijft draaien. Dus ook als u met vakantie bent. Trek de stekker er dus niet uit! Wanneer de installatie niet permanent werkt, is de kans dat er vocht- en schimmelproblemen ontstaan erg groot. De ventilatie-unit is uitgerust met een zeer zuinige elektromotor, die erop berekend is om permanent te draaien.

## Ventielen schoonmaken

De afzuigventielen van het ventilatiesysteem verzamelen stof, vet en vuil door de afvoer van vervuilde lucht. U kunt zien dat het ventiel moeten worden gereinigd doordat er vuil te zien is bij de opening.

De afzuigventielen kunt u geheel uit het kanaalsysteem halen - zorg daarbij dat er geen (eventuele) rubberring achterblijft - en met een zachte zeepoplossing in zijn geheel reinigen. Let u wel op dat de openingen in de juiste stand blijven en deze mogen niet worden gewijzigd. De luchttoevoerventielen in de woonkamer en slaapkamers kunnen op dezelfde wijze schoongemaakt worden, maar deze worden minder snel vuil.

**Tip:** Het is handig ze te merken of te nummeren met bijvoorbeeld plakkertjes, zodat elk ventiel op de juiste plek wordt teruggeplaatst.

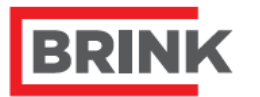

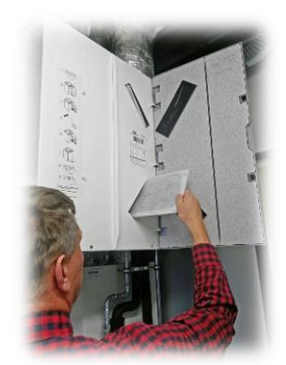

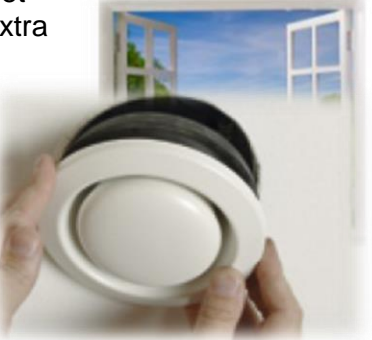

Air for Life

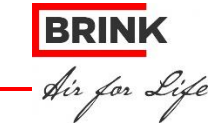

## Wat te doen bij calamiteiten

Bij een calamiteit zoals een grote brand of de ontsnapping van giftige stoffen adviseert de overheid binnen te blijven en ramen en deuren te sluiten. Indien u dit advies krijgt, dient u uw ventilatiesysteem uit te zetten. Dit doet u door de stekker van het toestel uit het stopcontact te halen.

Het is niet schadelijk tijdelijk niet te ventileren, er is voor die korte tijd voldoende zuurstof in huis aanwezig.

## **Onderhoud**

A CO

Voor het behoud van een optimaal comfort is het van belang om de WTW unit goed te onderhouden. Het onderhoud kan uitgevoerd worden door uw installateur.

## **Brink Home**

Het is mogelijk om de balansventilatie unit aan te sturen door middel van een app. Onderstaand vind u een beschrijving hoe e.e.a. werkt.

## Toestel verbinden met Flair user interface en aanmelden Brink Home

Voor de optimale weergave van de web applicatie om het Flair toestel te bedienen wordt aanbevolen een laptop of desktop i.p.v. een mobiele telefoon te gebruiken. De laptop of desktop moet wel over WiFi beschikken. Gebruik de meest recente webbrowser bij voorkeur Google Chrome Versie, FireFox of Safari.

#### Als u gebruik maakt van een mobiele telefoon

Indien de Flair user interface niet wordt geladen is het soms nodig om op de mobiele data uit te zetten (wel Wi-Fi aan laten staan!); dit hangt af van type communicatiemiddel en de hierop geïnstalleerde software versie.

Ook wanneer er een filtermelding of storingsmelding actief is kan een verbinding met Flair user interface tot stand worden gebracht.

(Wij adviseren u om de mobile data / gegevens van te voren uit te schakelen)

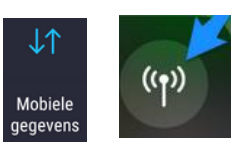

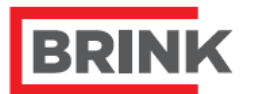

Air for Life

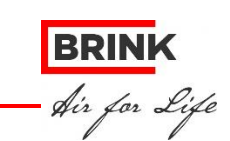

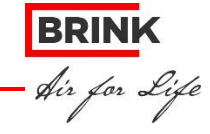

## Verbinden met Flair user interface

#### Stap 1 - Wi-Fi op Flair toestel activeren

Druk gedurende ca.1 seconde op de knop op het Flair toestel; de LED op het toestel zal nu groen knipperen.

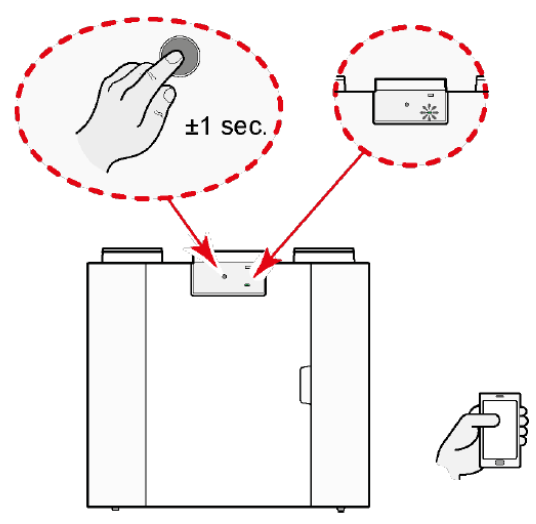

Na het op deze knop drukken moet binnen 15 minuten contact worden gemaakt tussen Flair toestel en de mobiele telefoon (of ander gebruikt communicatiemiddel).

#### Stap 2 - Zoeken naar Flair user interface

Ga naar de Wi-Fi instellingen van het communicatiemiddel en kies het netwerk van het Flair toestel. De naam van het Wi-Fi netwerk bestaat altijd uit "Flair" plus de laatste 4 cijfers van het serienummer van het Flair toestel. (in onderstaande afbeelding is dat 1818).

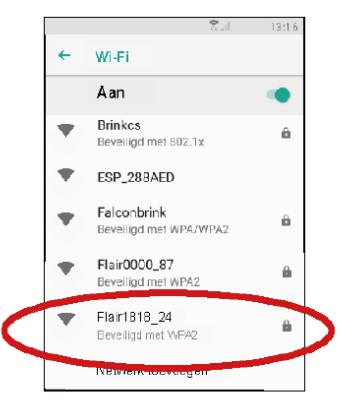

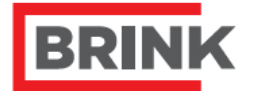

Air for Life

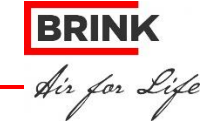

#### Stap 3 - Invoeren wachtwoord Flair user interface

Wanneer het Flair toestel gevonden is dan kan hiermee verbinding worden gemaakt.

Het wachtwoord van het netwerk is het serienummer van het Flair toestel zonder letters. Dit nummer staat vermeld op de sticker rechtsboven op het Flair toestel. Onder de QR code. Dit is een 12-cijferige code **zonder** de letter die voor deze code staat! Druk op verbinden nadat juiste code is ingevoerd.

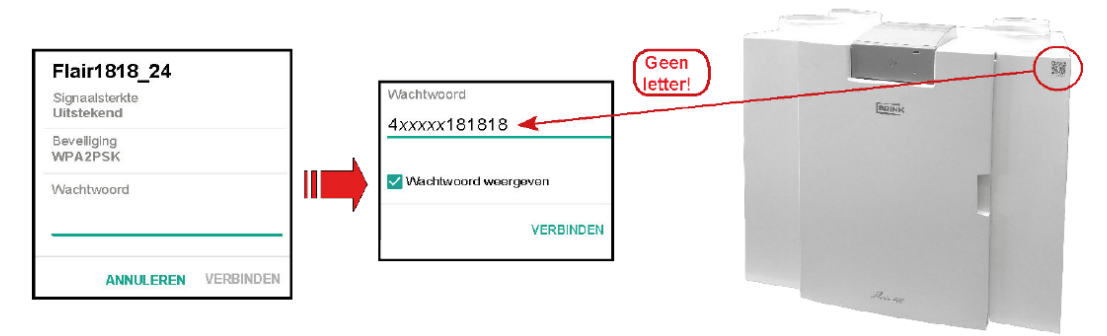

### Stap 4 - Flair user interface verbinden

Als het juiste wachtwoord is ingevoerd,wordt er verbinding met het Flair toestel gemaakt.

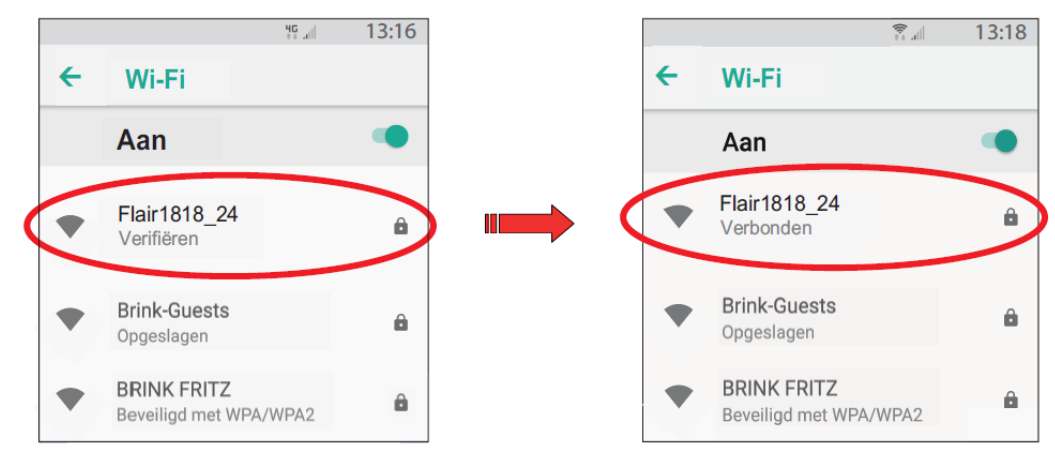

Wanneer men de vraag krijgt of u verbonden wilt blijven met netwerk, druk dan altijd op "Ja".

Als de verbinding tot stand is gekomen staat er bij, bij de meeste tablets en mobile telefoons, het WiFi signaal een uitroepteken

## Stap 5 - Openen Webbrowser

Start de op het gebruikte communicatiemiddel de geïnstalleerde webbrowser op

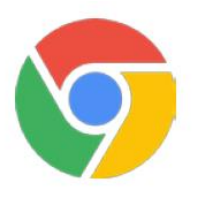

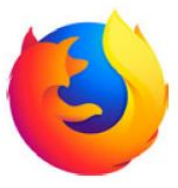

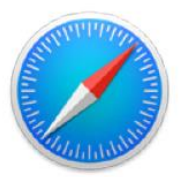

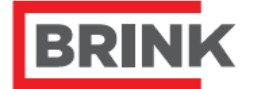

Air for Life

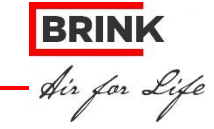

## Stap 6 – Openen Flair user interface

Open nu de Flair User interface door intypen van: http://Brink.display

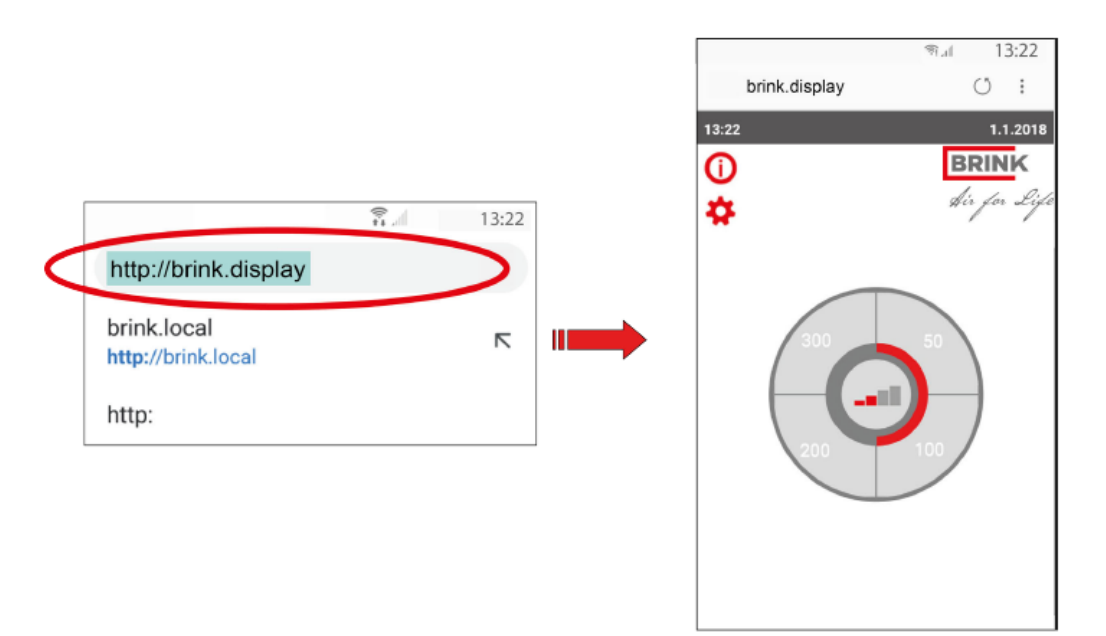

## Algemene opmerkingen:

Om terug te navigeren naar het hoofdscherm van het user interface kan het beste de " 🏠" toets worden gebruikt in plaats van de navigatietoetsen van de browser.

De verbinding tussen toegepast communicatiemiddel en de Flair user interface wordt verbroken wanneer men buiten het bereik van de Flair Wi-Fi komt; om opnieuw in de Flair user interface te komen moet men toegepast communicatiemiddel weer opnieuw verbinden middels de knop op het Flair toestel.

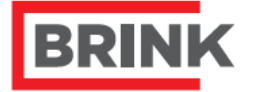

Air for Life

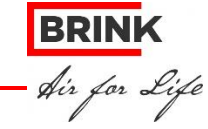

## Aanmelden Brink Home.

## Stap 1 – WiFi Netwerk instellen

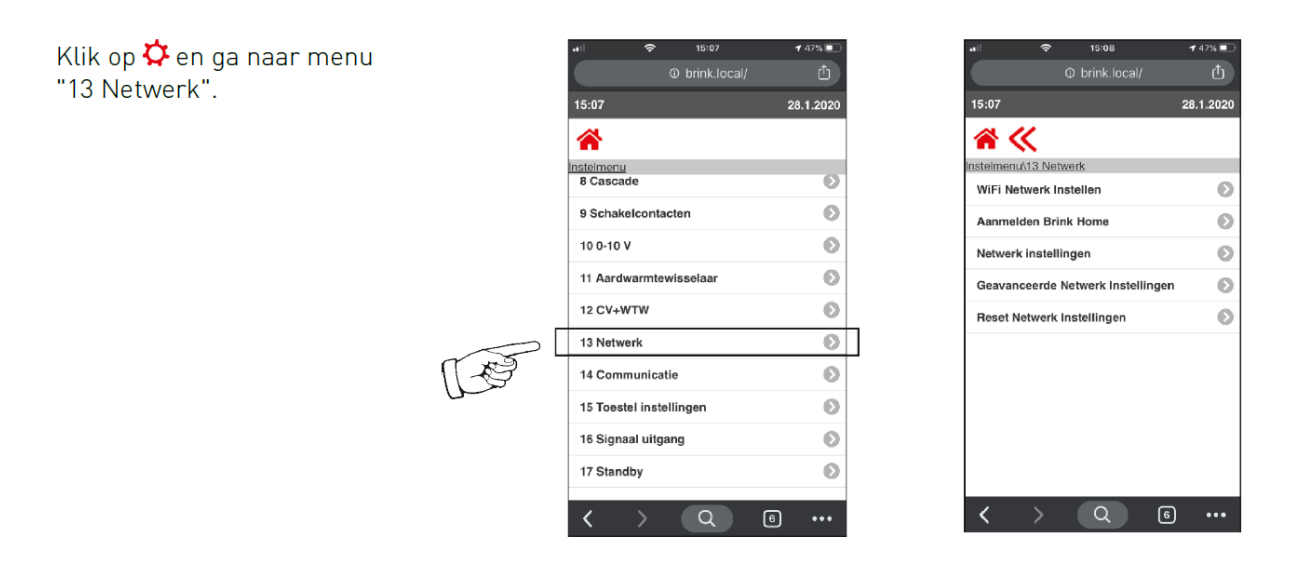

Ga naar sub-menu "WiFi Netwerk Instellen". Er verschijnt een leeg scherm en het WiFi symbool knippert wat betekent dat er gezocht wordt naar WiFi netwerken.

Wacht minimaal 10 seconden tot er een lijst van WiFi netwerken wordt getoond. Selecteer je thuis netwerk.

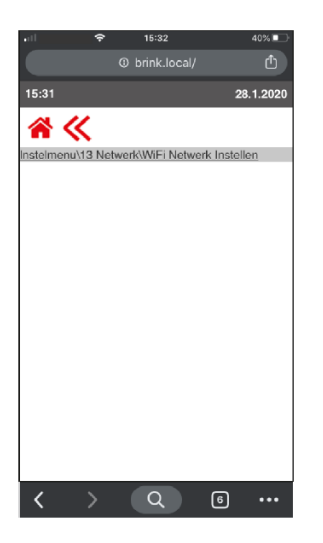

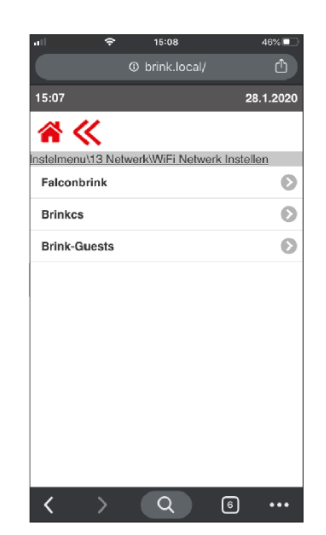

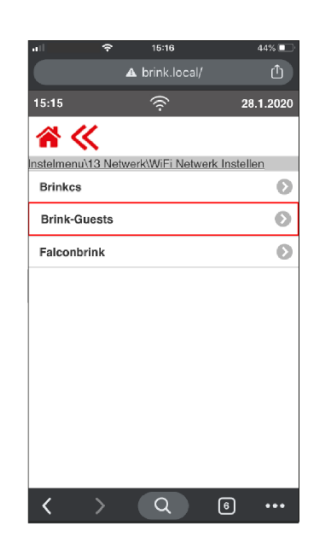

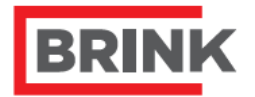

Air for Life

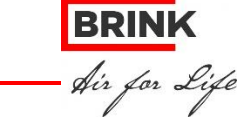

Vul het wachtwoord van het geselecteerde WiFi netwerk in en bevestig door **<<** aan te klikken.

Na minimaal 10 tot 15 seconden verschijnt het WiFi symbool permanent en de LED op het Flair toestel knippert afwisselend blauw en groen.

|                          | •                           | 15:58                                            |                                   | 32% 💽         |
|--------------------------|-----------------------------|--------------------------------------------------|-----------------------------------|---------------|
|                          | A                           | brink.local/                                     |                                   |               |
| 15:57                    |                             |                                                  | 28                                | 3.1.2020      |
| *                        |                             |                                                  |                                   |               |
| Insteimenu\1             | 3 Netwe                     | erk\WiFi Netwe                                   | rk Instel                         | en            |
| Voer het v               | vifi-netw                   | erkwachtwoor                                     | d voor S                          | SID in:       |
|                          | В                           | rink-Guests                                      |                                   |               |
|                          | Wachtw                      | oord                                             |                                   |               |
| Druk (<br>Verbii<br>door | op terug<br>ndingssu<br>het | of home om o<br>joces wordt aa<br>icon in het sy | ip te slaa<br>angegeve<br>steemva | n.<br>m<br>k. |
| <                        | >                           | Q                                                | 6                                 |               |

| 5:16<br>Steimenu/13 Net<br>WIFI Netwerk instei<br>Geavanceerde<br>Reset Netwerk                              | A brink local/                               | 28.1.2020           |
|----------------------------------------------------------------------------------------------------|----------------------------------------------|---------------------|
| 5:16<br>Stelmenu\13 Net<br>WiFi Netwerk I<br>Aanmelden Br<br>Netwerk instel<br>Geavanceerde<br>Reset Netwerk | twerk<br>Instellen<br>Iink Home<br>Ilingen   | 28.1.2020<br>><br>> |
| Stelmenu\13 Net<br>WiFi Netwerk I<br>Aanmelden Br<br>Netwerk instel<br>Geavanceerde<br>Reset Netwerk         | twerk<br>Instellen<br>Ink Home<br>Ilingen    | 0                   |
| stelmenu\13 Ne<br>WiFi Netwerk I<br>Aanmelden Br<br>Netwerk instel<br>Geavanceerde<br>Reset Netwerk          | twerk<br>Instellen<br>Ink Home<br>Ilingen    | 0                   |
| WiFi Netwerk I<br>Aanmelden Br<br>Netwerk instel<br>Geavanceerde<br>Reset Netwerk                            | Instellen<br>ink Hom <del>e</del><br>llingen | 0                   |
| Aanmelden Br<br>Netwerk instel<br>Geavanceerde<br>Reset Netwerk                                              | ink Home<br>llingen                          | 0                   |
| Netwerk instel<br>Geavanceerde<br>Reset Netwerk                                                              | lingen                                       | Ø                   |
| Geavanceerde<br>Reset Netwerk                                                                                |                                              |                     |
| Reset Netwerk                                                                                                | Netwerk Instellingen                         | Ø                   |
|                                                                                                    | Instellingen                                 | Ø                   |
|                                                                                                    |                                              |                     |
|                                                                                                    |                                              |                     |
|                                                                                                    |                                              |                     |
|                                                                                                    |                                              |                     |
|                                                                                                    |                                              |                     |
|                                                                                                    |                                              |                     |
| < >                                                                                                    |                                              |                     |

Het wachtwoord van uw WiFi netwerk kunt u vaak vinden op de achterzijde van uw WiFi modem.

## Stap 2 – Aanmelden Brink Home

Ga naar "Aanmelden Brink Home". Maak een wachtwoord aan dat voldoet aan de eisen (min. 8 tekens, 1 hoofdletter, 1 kleine letter + getal of teken, gebruik geen leestekens ).

Dit wachtwoord heb je later nodig om het toestel aan je Brink Home account te koppelen. Vul twee maal hetzelfde wachtwoord in.

Als alle puntjes zwart zijn is het wachtwoord correct ingevoerd en voldoet deze aan de minimale eisen die aan een wachtwoord worden gesteld.

Daarna kan het wachtwoord bevestigd worden door op << te klikken.

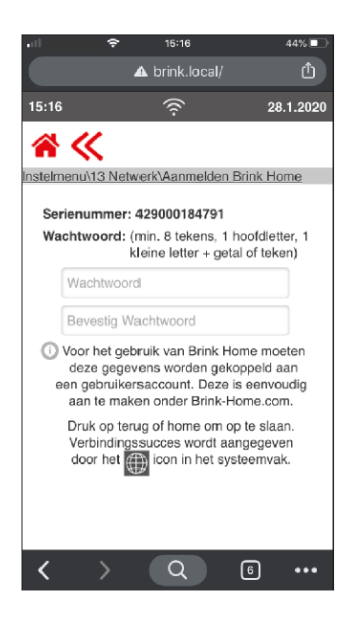

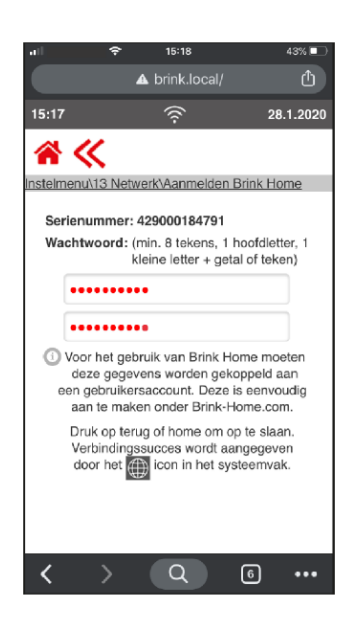

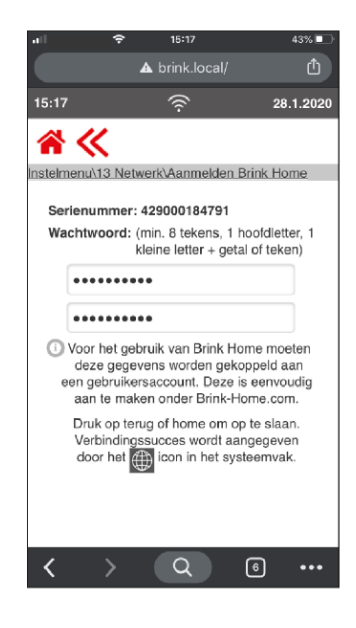

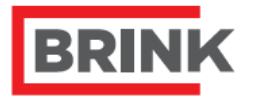

Air for Life

Na minimaal 10 tot 15 seconden verschijnt permanent het wereldsymbool (verbinding Brink Home portal) naast het WiFi symbool terwijl de LED op het Flair toestel afwisselend blauw en groen knippert.

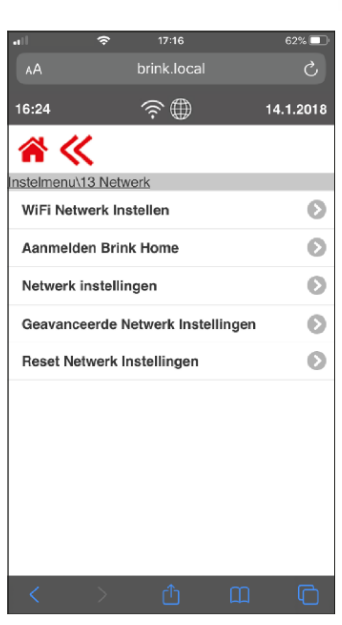

Verbreek de WiFi verbinding met het Flair toestel. Dit kun je doen door op de mobile telefoon, tablet of laptop de Wifi uit te schakelen of het Wifi netwerk (thuis netwerk) van uw WiFi modem te selecteren bij de WiFi instellingen.

## Aanmaken account Brink Home Portal / installeren Brink Home App

Via de Brink Web Portal krijgt u toegang tot een Brink-ventilatiesysteem. Na registratie kunt u uw Brinkventilatiesysteem via de portal bedienen.

De Brink Portal bevindt zich op de volgende URL:

## www.brink-home.com

U gebruikt de Brink Portal via een webbrowser. Voor het gebruik van de Brink Portal hebt u een recente webbrowser nodig. Undate de browser indien nodig

Update de browser indien nodig.

Voor het aanmaken van het account en het installeren van de Brink Home App verwijzen wij u naar het installatievoorschrift Brink Portal

Dit installatievoorschrift kunt u downloaden via onze website <u>www.brinkclimatesystems.nl</u> – downloads – bij zoeken in typen: 614734

Vanaf bladzijde 19 vind u de informatie over het installeren en werking van de Brink Home App.

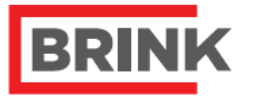

Air for Life

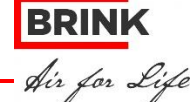